Installing a Font

Head to a website - like this one. http://www.fontspace.com/category/elementary

Find the font you would like to have on your computer. Click the word "Download" right under it.

> Here is a website with the Primary Font http://www.dafont.com/kg-primary-dots.font

If you are using Chrome, it will drop into the tray at the bottom. Click it.

A Window pops up, click Extract All Files. It will be on the left hand side.

If you are using IE, when you are clicking it to download instead of clicking Run, click Save (possibly save to the desktop) Then click your way through there... (*but pleeeeeease try and use Chrome*)

Click Next for the next few windows that pop up. Let that window stay open after you unzip all the Files.

One of the files should look like this with two Ts

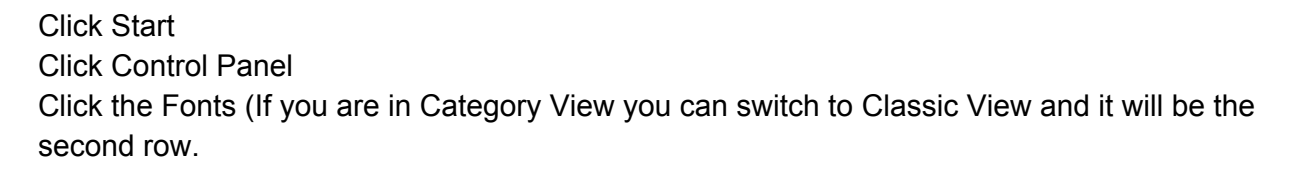

Drag the icon with the two Ts on it into the Fonts folder.

Installs and done!

You can do this with any font. My word of warning. If you create something using a really cool font and save it onto a flashdrive or email it to yourself and then open it on another computer which does not have that font install .. the font will revert back to some default font.

The fix, if you need that doc on another computer save it as a PDF and the font will stick!

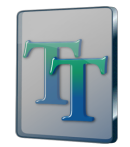